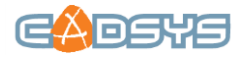

# WMS-kaarditeenuse kasutamine Bentley Microstation'iga

## Üldist

OpenGIS® Web Map Service Interface Standard (WMS) on *online*-teenuse standard, mis lubab jagada kaardipilte internetis vastusena HTTP päringutele. Päringu sisu defineerib andmekihi(d) ja ala, mida soovitakse kuvada. Vastuseks saadetakse asukohainfoga rasterkujutis JPEG, PNG vms vormingus mida saab kuvada veebilehitsejas või sissehitatud WMS liidest omavas kaarditarkvaras. Kujutised võivad olla osaliselt läbipaistvad, mis võimaldab kaardikihte omavahel kombineerida.

Bentley Microstation CONNECT (versioonid 10.x.x.x) platvormil on toetatud WMS versioon 1.1.1. See on standardfunktsioon kõikidel Bentley toodetel ning selle kasutamiseks ei ole vaja täiendavaid GIS- või rastertöötluse pakette nagu Bentley Map, Bentley OpenUtilities, Descartes jne.

### Uue WMS kaardiserveri ühenduse lisamine

1. Avage **Raster Manager-i** dialoog klõpsates **Home**-menüü jaotise **Primary** nuppu või otsinguga "Raster Manager"

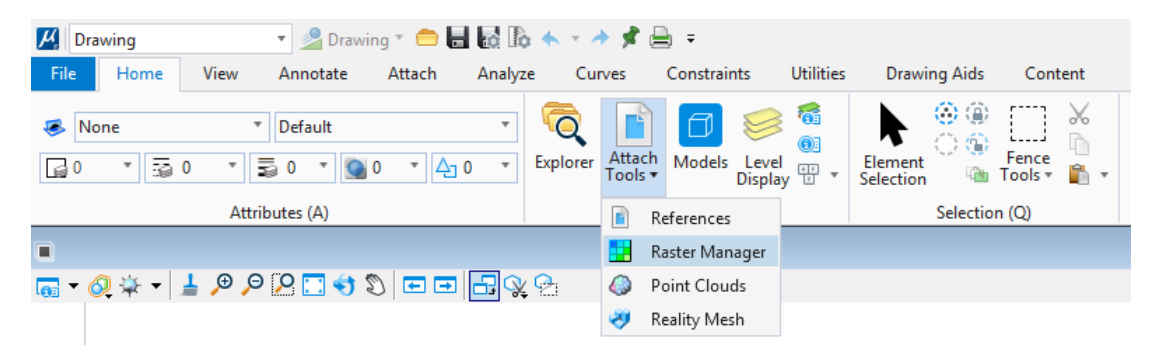

2. Raster Manager'i File menüüst valige New... ja seejärel WMS...

| 2                                      | Raster Manager : 0 of 0 listed – 🗖 🗙 |
|----------------------------------------|--------------------------------------|
| <u>File Edit View Display Settings</u> | <u>U</u> tilities                    |
| New New MS                             | 🕨 🛃 🧏 🐺 🔐 🎲 🥼 🍃 🔬 👰 🕩                |
| Attach Attach Detach                   | Description 🔇 Model                  |
| Detach All                             |                                      |
| R <u>e</u> load                        |                                      |
| Sa <u>v</u> e As                       |                                      |
| Import •                               |                                      |
| <u>B</u> atch Convert                  |                                      |
| 1 2 3 4 5 6 7 8 🚔 🖼 🗄                  | Tint: Transparency:                  |

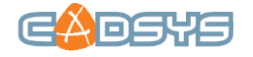

 Avanenud WMS Map Editor'is saate määrata serveri URL-i ning kuvatavad kihid, nende järjestuse ning käitumise seaded, sealhulgas ka koordinaatsüsteemi kirjelduse. Maaameti avaliku WMS teenuse või muu kaardiserveri aadressi lisamiseks kasutamiseks kopeerige aadress aadressireale ning vajutage <Enter>. Näiteks: http://xgis.maaamet.ee/wms-pub/alus.

Kaardiserveri aadressi salvestamiseks valige nupp **Servers** ja avanenud **Servers Manager**-is vajutage **Add WMS Server URL** 

| μ                | WMS Map Editor - Creating new map – 🗖 🗙                                                                                                    |          |                                                            |     |                                                                                                    |                                                                                                    |        |
|------------------|----------------------------------------------------------------------------------------------------|----------|------------------------------------------------------------|-----|----------------------------------------------------------------------------------------------------|----------------------------------------------------------------------------------------------------|--------|
|                  | сф.                                                                                                    |          |                                                            |     |                                                                                                    |                                                                                                    |        |
| Select or add UR | L for WMS Server.                                                                                                    |          |                                                            |     | ¥                                                                                                    | Servers                                                                                                    |        |
| Available Layers | ;                                                                                                    | Settings | Preview                                                    |     |                                                                                                    |                                                                                                    |        |
|                  |                                                                                                    | Sei      | ver                                                        |     |                                                                                                    | *                                                                                                    |        |
|                  |                                                                                                    | Me       | ssage                                                      |     | No server selected                                                                                                    |                                                                                                    |        |
|                  |                                                                                                    | Ма       | p Definition                                               |     |                                                                                                    | *                                                                                                    |        |
| Add to n         | <u></u>                                                                                                    |          | Servers Ma                                                 | nag | jer                                                                                                    |                                                                                                    | - 🗆 🗙  |
| Map Layers       | 🗟 🗙 占 🗞 🛠                                                                                                    |          |                                                            |     |                                                                                                    |                                                                                                    |        |
| Layer Title      |                                                                                                    |          | Connectio                                                  |     | Server                                                                                                    |                                                                                                    | *      |
| <                | http://b5m.gipuzkoa.net/wms/gipuzkoa_wms<br>http://deli.dnr.state.mn.us/cgi-bin/wms?map=DELI_WMS_<br>http://demi.cubewerx.com/demo/cubeserv/cubeserv.cgi<br>http://geoint.lmic.state.mn.us/cgi-bin/wms<br>http://kaart.maaamet.ee/wms/alus<br>http://maps.customweather.com/image<br>http://www.geographynetwork.ca/wmsconnector/com.esri<br>http://www.geographynetwork.ca/wmsconnector/com.esri<br>http://www.geographynetwork.ca/wmsconn |          | IS_MAPF<br>;gi<br>connected<br>VMS.aspx<br>esri.wms<br>cgi |     | Title<br>URL<br>Abstract<br>Keywords<br>Fees<br>Access Constraints<br>Contact Information<br>Person<br>Organization<br>Address<br>City<br>State/Province<br>Post Code<br>Country<br>Telephone Number<br>E-mail | Maa-ameti aluskaardid / Estonian<br>http://kaart.maaamet.ee/wms/alus<br>WMS sisaldab järgmisi andmekihte<br>katastriüksus, halduspiirid, kitsend<br>tasuta / none<br>none<br>Geoinformaatika osakond / Depart<br>Maa-amet / Estonian Land Board<br>Mustamäe tee 51<br>Tallinn<br>Harju maakond<br>10621<br>Eesti / Estonia<br>+372 675 0866<br>kaardirakendus@maaamet.ee |        |
|                  | <                                                                                                    |          | >                                                          |     |                                                                                                    |                                                                                                    |        |
|                  |                                                                                                    |          |                                                            |     |                                                                                                    | Ok                                                                                                    | Cancel |

Vajutakse nuppu **OK.** Seejärel kuvatakse **WMS Map Editori** aknasse **Available Layers** loetelu Maa-ameti serveri poolt pakutavatest kaardikihtidest.

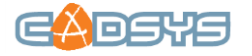

 Soovitud andmekihitide kaardile toomiseks topeltklõpsake soovitud kihil või valige kiht ning vajutage nupule Add to Map.WMS Map Editor pakub valitud kihtidest eelvaadet, kuid tuleb arvestada et igal kihil on määratud kuvamiseks kindel mõõtkavavahemik.

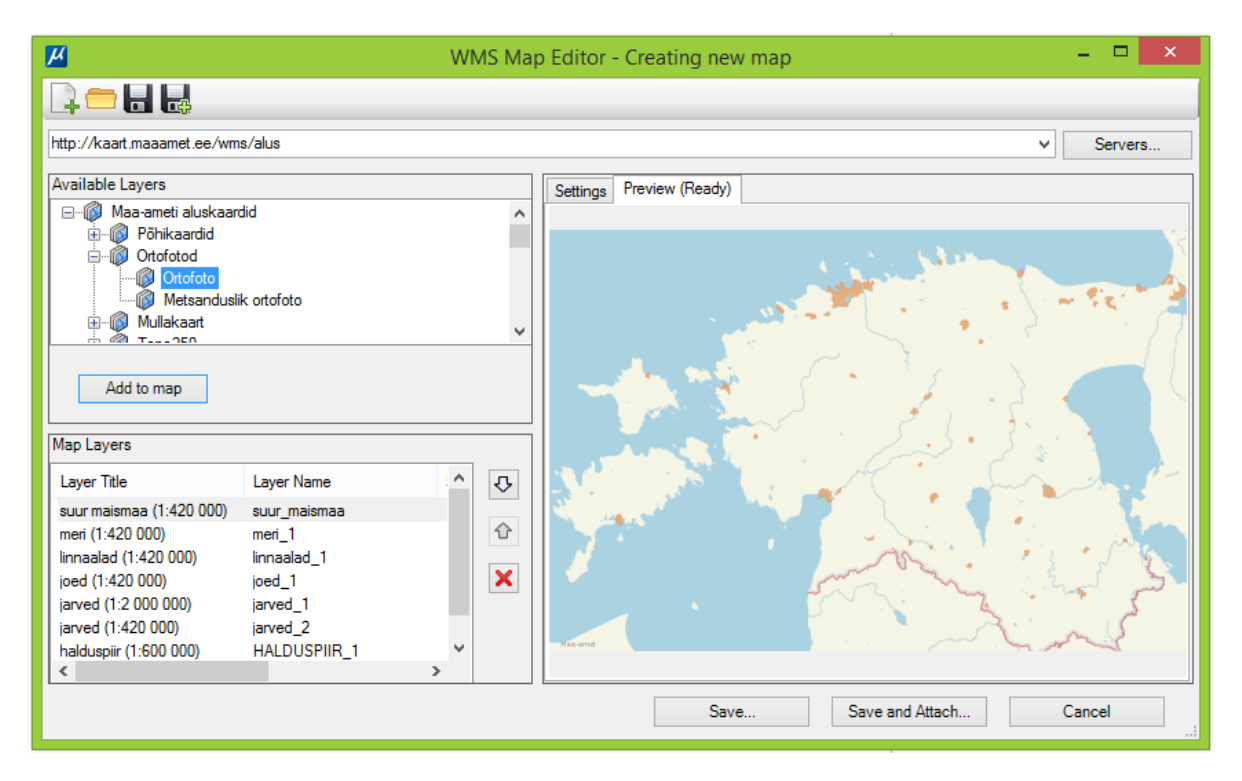

PS! Kuvatavate kihtide järjestuse juhtimiseks ning kihtide eemaldamiseks kasuta Map Layers loetelu kõrval olevaid nuppe.

- Muuda soovi korral seadeid WMS Map Editori Settings paneelil, mis jaotub kolmeks: Server, Map Definition ja Selected Layer. Koordinaatsüsteemi ja projektsiooni kirjelduse pakub Microstation Maaameti serveriga ühendumisel ise: "Estonian Coordinate System of 1997"
- 6. Kaardi kuvamiseks Microstation-is vajuta nuppu **Save and Attach** (Ainult seadete salvestamiseks .xwms laiendiga (XML) failina vajuta Save..)

#### Salvestatud WMS seadistuse kasutamine

- 1. Vali Raster Manager-i File menüüst Attach või alternatiivina menüü alt nupp Attach
- 2. Avanenud Attach Raster Reference dialoogi abil sirvi ja vali sobiv .xwms fail
- 3. Vajuta nuppu **Open**
- 4. Soovi korral muuda kuvatavate kihtide koosseisu või seadeid. Põhjaliku juhendi seadete kohta leiad Microstation-i online Help-ist.
- Kaartide kuvamiseks WMS Map Editoris nuppu Attach PS! Kuna teenusena pakutavad kaardid on juba varustatud asukohainfoga, siis neid tööruumis vabalt paigutada ei saa.

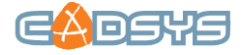

#### Kaartide taaslaadimise ja kuvamise kiirendamine

- 1. Microstation menüüs vali File ning seejärels Settings ja Preferences
- 2. Vali avanenud Preferences dialoogi Category nimistus Raster Manager
- 3. Suurenda kaartide puhverdamiseks reserveeritud mälu hulka

| General Default Attributes                           | Georeference Memory |  |  |  |  |
|------------------------------------------------------|---------------------|--|--|--|--|
| Available memory: 6496<br>Limit usage to: 25<br>1624 | MB<br>%<br>MB       |  |  |  |  |
| Raster Load Mode                                     |                     |  |  |  |  |
| Restart MicroStation to reflect these changes        |                     |  |  |  |  |

#### Kaartide salvestamine

Raster Manager, ei võimalda WMS teenuse kaartide salvestamist rasterfailidena kõvakettale ega võrguühenduseta (*offline*) kasutamist. Siiski saab WMS kaardikihtidest soovitud resolutsiooniga tõmmise salvestada Bentley Descartes tarkvaraga tööriista **Merge** abil. Seejärel tuleb salvestatud fail Raster Manageri abil uuesti referentsida.